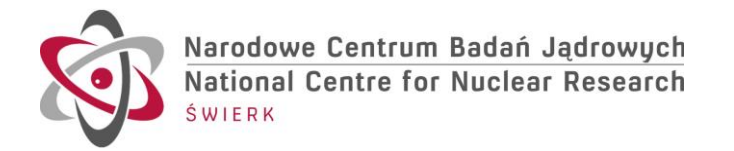

# **UPDATED MANUAL**

# DESCRIPTION of FilterBox@NCBJ, MTCD2@NCBJ and CAPSULE CABLES

# September 2019

## S. Korolczuk, I. Zychor

### New software features including:

- Automatic power off and power on of <u>FilterBox@NCBJ</u> when program starts or any time a failure in communication between <u>MTCD2@NCBJ</u> and FilterBox@NCBJ is detected.
- Detailed reports on connection failures. Necessary data are written in log files and dedicated scripts are prepared for graphical presentation of temperature and voltage information.

## New hardware features including:

- One module for vertical and horizontal camera (20 high voltage power supplies in single box).
- FilterBox@NCBJ power supply is included in <u>MTCD2@NCBJ</u> (no separate module is needed now) and is controlled by control software.

## **Before measurements:**

- 1. Check <u>date and time</u> on each computer in use.
- 2. Connect all cables from the equipment to power, e.g., MTCD2@NCBJ, power module for both FilterBox@NCBJ, laptops.

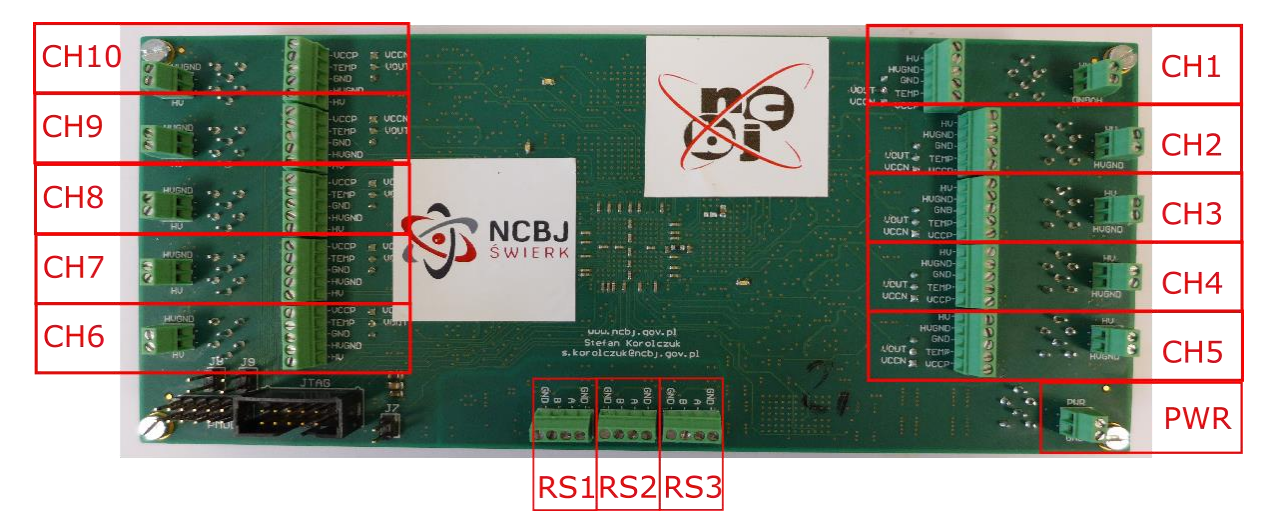

Fig. 1 FilterBox@NCBJ PCB board.

| WPJET4 | GCU @ NCBJ                            | Date           | Page    |
|--------|---------------------------------------|----------------|---------|
| GCU    | MTCD2@NCBJ, FB@NCBJ<br>UPDATED MANUAL | September 2019 | 1 of 13 |

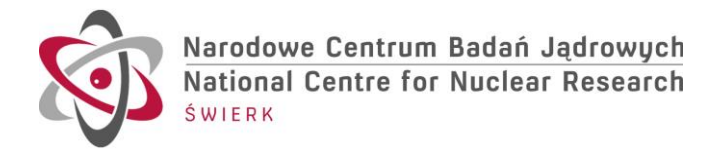

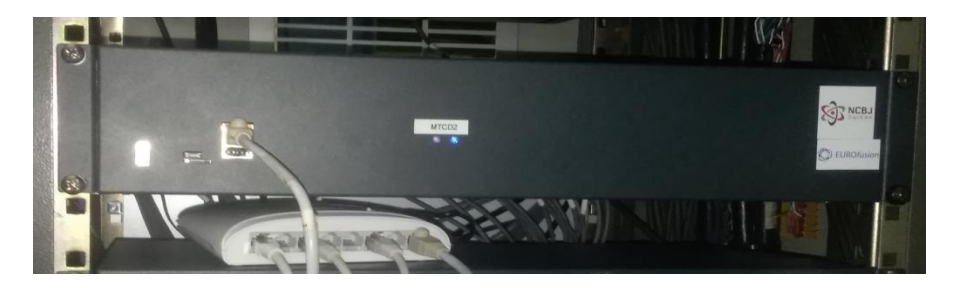

Fig. 2. Power supplies for FilterBoxes@NCBJ and MTCD2@NCBJ units in J1D.

- 3. In the MTCD2@NCBJ unit serving for Vertical and Horizontal parts of the Gamma Camera:
  - 3.1. plug Ethernet cable (ETH) to MTCD2@NCBJ. MTCD2@NCBJ has a static IP address.
  - 3.2. switch on power on MTCD2@NCBJ.
  - 3.3. <u>for tests</u> connect microUSB cable to MTCD2 (serial port configuration: 115200, 8-n-1). This is an alternative way to the option in point 3.1.

192.168.1.1

/var/nfs/mtcd2/horizontal

/var/nfs/mtcd2/vertical

4. With an active network connect to MTCD2@NCBJ from any computer using ssh protocol.

#### PC computer:

- IP
- NFS folder for horizontal camera
- NFS folder for vertical camera

#### MTCD2:

- IP 192.168.1.22
- User root
- Password root
- From PC connect to MTCD2 (please open separate terminal for each camera control program): ssh root@192.168.1.22

On MTCD2 mount a NFS folder:

mount -o port=2049,nolock,proto=tcp -t nfs 192.168.1.1:/var/nfs/mtcd2 /mnt/

#### Now start a program for HORIZONTAL and VERTICAL

we have two options to start a control program

- 1. type:
  - for horizontal:

cd /mnt/horizontal/ ./start\_MTCD2\_HOR.sh

• for vertical:

<mark>cd /mnt/vertical/</mark> ./start\_MTCD2\_VER.sh

| WPJET4 | GCU @ NCBJ                            | Date           | Page    |
|--------|---------------------------------------|----------------|---------|
| GCU    | MTCD2@NCBJ, FB@NCBJ<br>UPDATED MANUAL | September 2019 | 2 of 13 |

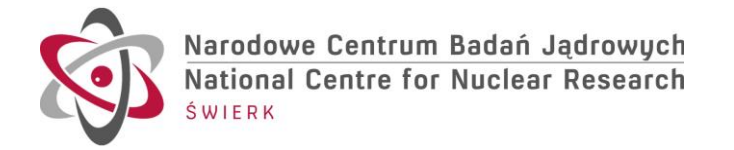

a. with default values:

temperature = 20 deg

b. initial optimal values of voltage for each detector determined from FWHM measurements:

| Channel | Voltage at |
|---------|------------|
| No.     | 20 °C [V]  |
| 01      | 55.79      |
| 02      | 56.16      |
| 03      | 56.48      |
| 04      | 55.71      |
| 05      | 56.87      |
| 06      | 56.07      |
| 07      | 55.76      |
| 08      | 55.56      |
| 09      | 55.80      |
| 10      | 55.40      |
| 11      | 55.74      |
| 12      | 55.53      |
| 13      | 55.75      |
| 14      | 55.59      |
| 15      | 55.67      |
| 16      | 55.46      |
| 17      | 55.92      |
| 18      | 55.36      |
| 19      | 55.44      |

- c. Number of lines in a log file: 10 800 lines for each detector →108 000 for 10 detectors, corresponding to 3 hours of measurements. After reaching a preset limit, a new log file will start.
- 2. use a following command if you want to set your own temperature and voltage values as well as a number of lines in log files:

./mtcd2\_hor --temp 20 --c1 55.79 --c2 56.16 --c3 56.48 --c4 55.71 --c5 56.87 --c6 56.07 --c7 55.76 --c8 55.56 --c9 55.8 --c10 55.4 --log\_size 10800

./mtcd2\_ver --temp 20 --c1 55.74 --c2 55.53 --c3 55.75 --c4 55.59 --c5 55.67 --c6 55.46 --c7 55.92 --c8 55.36 --c9 55.44 --c10 50.0 --log\_size 10800

*Remark: values given above are as examples how to type them in input.* 

<u>WARNING</u>: Please keep in mind that we have determined optimal voltage values for each detector at the same temperature equal to 20 deg. So, if you change initial

| WPJET4 | GCU @ NCBJ                            | Date           | Page    |
|--------|---------------------------------------|----------------|---------|
| GCU    | MTCD2@NCBJ, FB@NCBJ<br>UPDATED MANUAL | September 2019 | 3 of 13 |

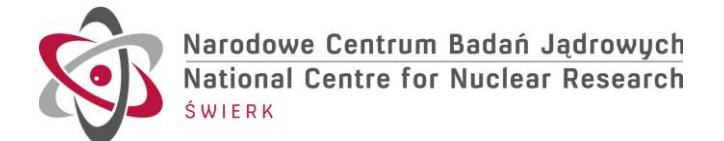

voltage values and keep the same temperature of 20 deg, results could be incorrect because of FWHM values.

- 3. to end the control program at any time type Ctrl-C
- 4. to disable HV power supplies for detectors type a command:
  - horizontal

./mtcd2\_hor --c1 0

vertical

./mtcd2\_ver --c1 0

5. All log files will be written on NFS folders in /var/nfs/mtcd2/horizontal and /var/nfs/mtcd2/vertical

A title of each log file includes a GC part (hor or ver), date (2019\_05\_20 for 20 May 2019) and time (08\_00\_00).

Two output files are available for a further analysis:

 hor2\_2019\_05\_20\_09\_02\_55.txt with a following structure: XXX\_01\_20.05.2019\_13:07:08 volt\_meas\_temp\_meas\_volt\_ini\_test
 XXX\_01: HOR\_01 or VER\_01 etc.
 volt\_meas and temp\_meas: measured values
 volt\_ini: voltage given as input to the all\_channel\_set\_fbox\_program
 test: value not important for users

Initial voltage values are from the Table above or typed by user. Measured initial values were obtained with an accuracy of 10 mV (2 digits). In log files we decided to use a format with 3 digits corresponding to 1 mV. Nevertheless, this is an artificial accuracy !

- hor2\_2019\_05\_20\_09\_02\_55.msg contains information about fault in communication, see explanation below
- 6. On each screen (for HOR2 and VER2 GC parts) please look only to data appearing after a line:

\*\*\* START MTCD2 at 20-05 08:01:02

All lines before this line are for initialization of a system, not important for a user.

7. Any fault in communication between MTCD2 and FilterBox will be noticed both on a screen and in the log file with an extension msg, e.g.,

20-05-2019 11:55:29 FAILURE! HOR2\_UART Read timeout from channel 1

We observed in last days that such problems in communication can be correlated with JET operation. For this, please look to a web page: meta.jet.efda.org:8081/pulses and compare with screen information.

| WPJET4 | GCU @ NCBJ                            | Date           | Page    |
|--------|---------------------------------------|----------------|---------|
| GCU    | MTCD2@NCBJ, FB@NCBJ<br>UPDATED MANUAL | September 2019 | 4 of 13 |

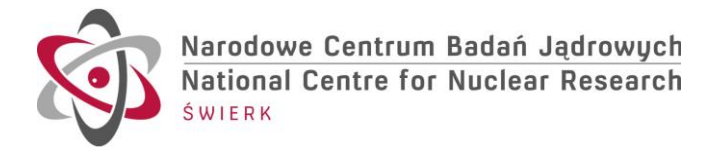

Communication problems do not stop detectors – data are collected as long as a voltage on detectors is on.

To look to log files (with an extension txt) a script is prepared which allows to draw figures, e.g., presenting a dependence of voltage/temperature as a function of time for each of detectors. A user has to change a name of a file. A file name has to be typed below a line:

// below type a file name:

This name is shown on figures. The script is in C language to run under ROOT, see end of this report.

This script is for interactive checking of log files. It depends on a user what and how to plot !

| WPJET4 | GCU @ NCBJ                            | Date           | Page    |  |
|--------|---------------------------------------|----------------|---------|--|
| GCU    | MTCD2@NCBJ, FB@NCBJ<br>UPDATED MANUAL | September 2019 | 5 of 13 |  |

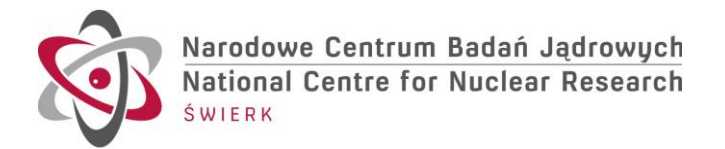

# **DETAILS of WIRING/CABLING**

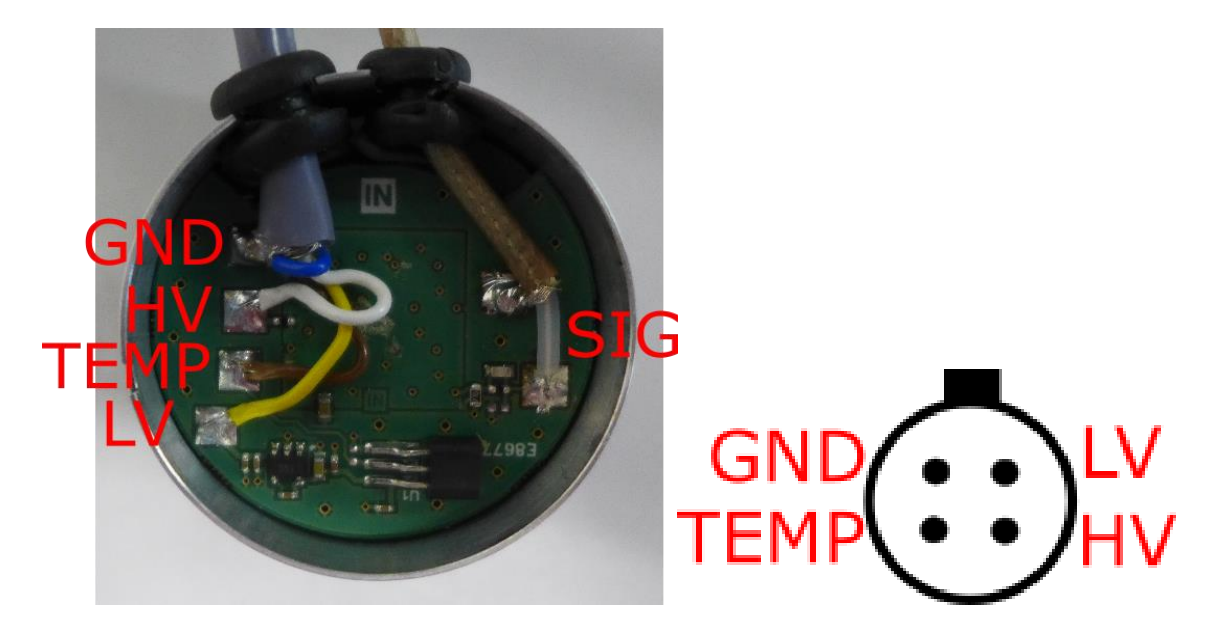

Fig. 3. Passive base PCB board and LEMO connector (front view).

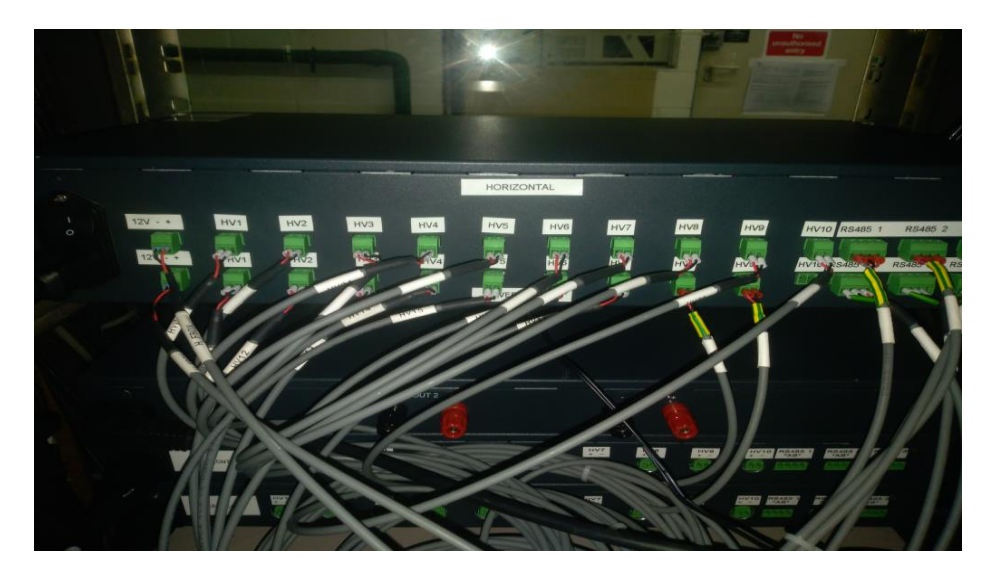

Fig. 4. MTCD2@NCBJ rear panelsof the Gamma Camera. Most left connectors (label: 12V - +) are power suppliers for Filterboxes

| WPJET4 | GCU @ NCBJ                            | Date           | Page    |
|--------|---------------------------------------|----------------|---------|
| GCU    | MTCD2@NCBJ, FB@NCBJ<br>UPDATED MANUAL | September 2019 | 6 of 13 |

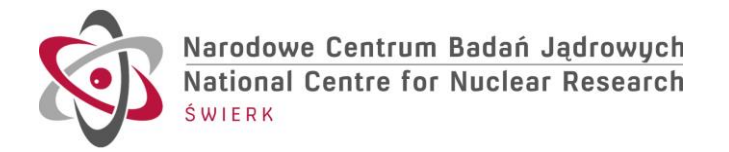

| Vertical camera |          |        |           |       |                |                            |                |                  |
|-----------------|----------|--------|-----------|-------|----------------|----------------------------|----------------|------------------|
| Channel         | Detector | color  | FilterBOX | color | lemo<br>W00172 | terminal<br>block<br>K2159 | cable<br>label | Vertical<br>MTCD |
|                 | LV       | yellow | VCCP      | white |                |                            |                |                  |
| 1               | 1 TEMP   |        | TEMP      | green |                |                            |                |                  |
| Ŧ               | HV       | white  | HV        | blue  | 3              | 3                          | LI\/11         | HV1+             |
|                 | GND      | blue   | GND       | red   | 1              | 1                          |                | HV1-             |
|                 | LV       | yellow | VCCP      | white |                |                            |                |                  |
| 2               | TEMP     | brown  | TEMP      | green |                |                            |                |                  |
| 2               | HV       | white  | HV        | blue  | 36             | 7                          | н\/12          | HV1+             |
|                 | GND      | blue   | GND       | red   | 22             | 6                          | 11012          | HV1-             |
|                 | LV       | yellow | VCCP      | white |                |                            |                |                  |
| 3               | TEMP     | brown  | TEMP      | green |                |                            |                |                  |
| 5               | HV       | white  | HV        | blue  | 37             | 9                          | HV/13          | HV1+             |
|                 | GND      | blue   | GND       | red   | 20             | 8                          | 11015          | HV1-             |
|                 | LV       | yellow | VCCP      | white |                |                            |                |                  |
| Д               | TEMP     | brown  | TEMP      | green |                |                            |                |                  |
| -               | HV       | white  | HV        | blue  | 26             | 12                         | H\/1 <i>1</i>  | HV1+             |
|                 | GND      | blue   | GND       | red   | 4              | 11                         | 11014          | HV1-             |
|                 | LV       | yellow | VCCP      | white |                |                            |                |                  |
| 5               | TEMP     | brown  | TEMP      | green |                |                            |                |                  |
| 5               | HV       | white  | HV        | blue  | 25             | 14                         | HV/15          | HV1+             |
|                 | GND      | blue   | GND       | red   | 6              | 13                         | 11015          | HV1-             |
|                 | LV       | yellow | VCCP      | white |                |                            |                |                  |
| 6               | TEMP     | brown  | TEMP      | green |                |                            |                |                  |
| 0               | HV       | white  | HV        | blue  | 46             | 19                         | HV16           | HV1+             |
|                 | GND      | blue   | GND       | red   | 39             | 18                         | 11010          | HV1-             |
|                 | LV       | yellow | VCCP      | white |                |                            |                |                  |
| 7               | TEMP     | brown  | TEMP      | green |                |                            |                |                  |
| ,               | HV       | white  | HV        | blue  | 34             | 22                         | HV/17          | HV1+             |
|                 | GND      | blue   | GND       | red   | 19             | 21                         | 11017          | HV1-             |
|                 | LV       | yellow | VCCP      | white |                |                            |                |                  |
| 8               | TEMP     | brown  | TEMP      | green |                |                            |                |                  |
|                 | HV       | white  | HV        | blue  | 17             | 23                         | HV18           | HV1+             |

| WPJET4 | GCU @ NCBJ                            | Date           | Page    |  |
|--------|---------------------------------------|----------------|---------|--|
| GCU    | MTCD2@NCBJ, FB@NCBJ<br>UPDATED MANUAL | September 2019 | 7 of 13 |  |

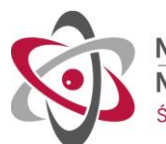

|         | GND  | blue   | GND       | red   | 35             | 24                         |                | HV1-             |
|---------|------|--------|-----------|-------|----------------|----------------------------|----------------|------------------|
|         | LV   | yellow | VCCP      | white |                |                            |                |                  |
| 0       | TEMP | brown  | TEMP      | green |                |                            |                |                  |
| 9       | HV   | white  | HV        | blue  | 7              | 26                         | 111/10         | HV1+             |
|         | GND  | blue   | GND       | red   | 28             | 27                         | пу19           | HV1-             |
| Channel |      |        | FilterBOX |       | lemo<br>W00173 | terminal<br>block<br>K2160 | cable<br>label | Vertical<br>MTCD |
| RS01    |      |        | GND       |       | 6              | 13                         |                | RS485 1<br>*     |
|         |      |        | А         |       | 4              | 11                         | VRS01          | RS485 1<br>A     |
|         |      |        | В         |       | 26             | 12                         |                | RS485 1<br>B     |
| RS02    |      |        | GND       |       | 39             | 18                         |                | RS485 1<br>*     |
|         |      |        | А         |       | 38             | 16                         | VRS01          | RS485 1<br>A     |
|         |      |        | В         |       | 47             | 17                         |                | RS485 1<br>B     |
| RS03    |      |        | GND       |       | 17             | 23                         |                | RS485 1<br>*     |
|         |      |        | А         |       | 19             | 21                         | VRS01          | RS485 1<br>A     |
|         |      |        | В         |       | 34             | 22                         |                | RS485 1<br>B     |
| PWR     |      |        | PWR       |       | 36             | 7                          |                |                  |
|         |      |        | GND       |       | 22             | 6                          | VEDUX          |                  |

| WPJET4 | GCU @ NCBJ                            | Date           | Page    |
|--------|---------------------------------------|----------------|---------|
| GCU    | MTCD2@NCBJ, FB@NCBJ<br>UPDATED MANUAL | September 2019 | 8 of 13 |

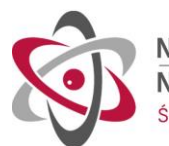

| Horizontal camera |          |        |           |       |                |                             |                |                    |  |
|-------------------|----------|--------|-----------|-------|----------------|-----------------------------|----------------|--------------------|--|
| Channel           | Detector | color  | FilterBOX | color | lemo<br>W00170 | terminal<br>block<br>K21596 | cable<br>label | Horizontal<br>MTCD |  |
|                   | LV       | yellow | VCCP      | white |                |                             |                |                    |  |
| 4                 | TEMP     | brown  | TEMP      | green |                |                             |                |                    |  |
| 1                 | HV       | white  | HV        | blue  | 3              | 3                           | 111/04         | HV1+               |  |
|                   | GND      | blue   | GND       | red   | 1              | 1                           | HVU1           | HV1-               |  |
|                   | LV       | yellow | VCCP      | white |                |                             |                |                    |  |
|                   | TEMP     | brown  | TEMP      | green |                |                             |                |                    |  |
| 2                 | HV       | white  | HV        | blue  | 36             | 7                           |                | HV1+               |  |
|                   | GND      | blue   | GND       | red   | 22             | 6                           | HV02           | HV1-               |  |
|                   | LV       | yellow | VCCP      | white |                |                             |                |                    |  |
| _                 | TEMP     | brown  | TEMP      | green |                |                             |                |                    |  |
| 3                 | HV       | white  | HV        | blue  | 37             | 9                           |                | HV1+               |  |
|                   | GND      | blue   | GND       | red   | 20             | 8                           | HV03           | HV1-               |  |
|                   | LV       | yellow | VCCP      | white |                |                             |                |                    |  |
|                   | TEMP     | brown  | TEMP      | green |                |                             |                |                    |  |
| 4                 | HV       | white  | HV        | blue  | 26             | 12                          |                | HV1+               |  |
|                   | GND      | blue   | GND       | red   | 4              | 11                          | HV04           | HV1-               |  |
|                   | LV       | vellow | VCCP      | white |                |                             |                |                    |  |
|                   | TEMP     | brown  | TEMP      | green |                |                             |                |                    |  |
| 5                 | HV       | white  | HV        | blue  | 25             | 14                          |                | HV1+               |  |
|                   | GND      | blue   | GND       | red   | 6              | 13                          | HV05           | HV1-               |  |
|                   | LV       | vellow | VCCP      | white |                |                             |                |                    |  |
|                   | TEMP     | brown  | TEMP      | green |                |                             |                |                    |  |
| 6                 | HV       | white  | HV        | blue  | 46             | 19                          |                | HV1+               |  |
|                   | GND      | blue   | GND       | red   | 39             | 18                          | HV06           | HV1-               |  |
|                   | LV       | vellow | VCCP      | white |                |                             |                |                    |  |
|                   | TEMP     | brown  | TEMP      | green |                |                             |                |                    |  |
| 7                 | HV       | white  | HV        | blue  | .34            | 22                          |                | HV1+               |  |
|                   | GND      | blue   | GND       | red   | 19             | 21                          | HV07           | HV1-               |  |
|                   | LV       | vellow | VCCP      | white |                |                             |                |                    |  |
|                   | TEMP     | brown  | TEMP      | green | +              |                             |                |                    |  |
| 8                 | HV       | white  | HV        | blue  | 17             | 23                          |                | HV1+               |  |
|                   | GND      | blue   | GND       | red   | 35             | 23                          | HV08           | HV1-               |  |
|                   |          | vellow | VCCP      | white |                |                             |                |                    |  |
| 9                 |          | hrown  | TEMP      | green |                |                             |                |                    |  |
| 2                 |          | white  | HV/       | hlue  | 7              | 26                          | HV/00          | H\/1+              |  |
|                   | 117      | winte  | 110       | שועכ  | ,              | 20                          | 11003          |                    |  |
| W                 | PJET4    |        | GCU @ NCI | BJ    | [              | Date                        |                | Page               |  |

MTCD2@NCBJ, FB@NCBJ

UPDATED MANUAL

September 2019

9 <mark>of</mark> 13

GCU

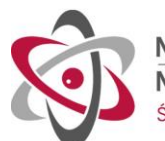

|         | GND | blue | GND       | red | 28             | 27                         |                | HV1-               |
|---------|-----|------|-----------|-----|----------------|----------------------------|----------------|--------------------|
| Channel |     |      | FilterBOX |     | lemo<br>W00171 | terminal<br>block<br>K2157 | cable<br>label | Horizontal<br>MTCD |
| RS01    |     |      | GND       |     | 6              | 13                         |                | RS485 1 *          |
|         |     |      | А         |     | 4              | 11                         | VRS01          | RS485 1 A          |
|         |     |      | В         |     | 26             | 12                         |                | RS485 1 B          |
| RS02    |     |      | GND       |     | 39             | 18                         |                | RS485 1 *          |
|         |     |      | А         |     | 38             | 16                         | VRS01          | RS485 1 A          |
|         |     |      | В         |     | 47             | 17                         |                | RS485 1 B          |
| RS03    |     |      | GND       |     | 17             | 23                         |                | RS485 1 *          |
|         |     |      | А         |     | 19             | 21                         | VRS01          | RS485 1 A          |
|         |     |      | В         |     | 34             | 22                         |                | RS485 1 B          |
| PWR     |     |      | PWR       |     | 36             | 7                          |                |                    |
|         |     |      | GND       |     | 22             | 6                          | пгвОх          |                    |

| WPJET4 | GCU @ NCBJ                            | Date           | Page     |
|--------|---------------------------------------|----------------|----------|
| GCU    | MTCD2@NCBJ, FB@NCBJ<br>UPDATED MANUAL | September 2019 | 10 of 13 |

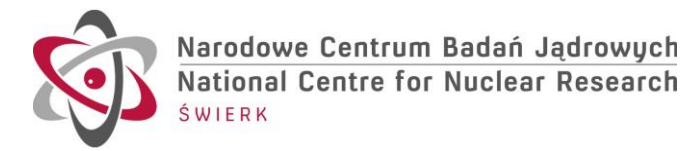

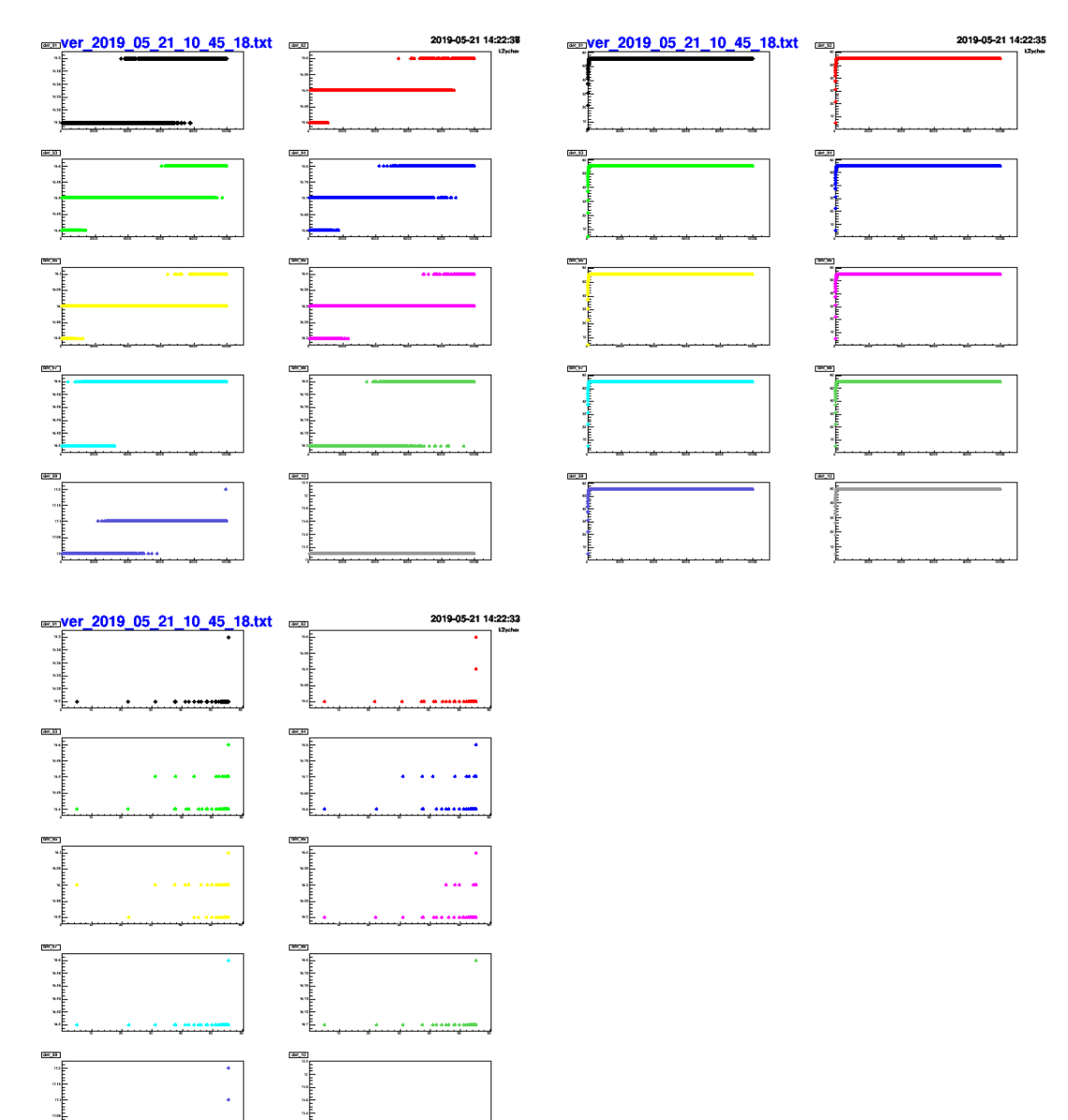

Some output plots from log files.

| WPJET4 | GCU @ NCBJ                            | Date           | Page     |
|--------|---------------------------------------|----------------|----------|
| GCU    | MTCD2@NCBJ, FB@NCBJ<br>UPDATED MANUAL | September 2019 | 11 of 13 |

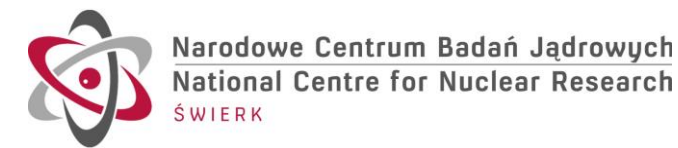

| le Edit Vie              | ew Search              | Terminal u           | ala                |                    |                    | Tei                | rminal             |                           |                       |                       |                                                                                                    |
|--------------------------|------------------------|----------------------|--------------------|--------------------|--------------------|--------------------|--------------------|---------------------------|-----------------------|-----------------------|----------------------------------------------------------------------------------------------------|
| RS485                    | init start             | reminal He           | ыр                 |                    |                    |                    |                    |                           |                       |                       |                                                                                                    |
| ifo init of              | 0000000                |                      |                    |                    |                    |                    |                    |                           |                       |                       |                                                                                                    |
| ifo init O               | 0000000                |                      |                    |                    |                    |                    |                    |                           |                       |                       |                                                                                                    |
| DEADCO                   | L nr. 0<br>DE RCV      | enable               |                    |                    |                    |                    |                    |                           |                       |                       |                                                                                                    |
| DeadCOde =               | 0xDEADC0DE             |                      |                    |                    |                    |                    |                    |                           |                       |                       |                                                                                                    |
| VP Ena                   | ble                    |                      |                    |                    |                    |                    |                    |                           |                       |                       |                                                                                                    |
| Temp P                   | Readout                |                      |                    |                    |                    |                    |                    |                           |                       |                       |                                                                                                    |
| HOR2_1                   | HOR2_2                 | HOR2_3               | HOR2_4             | HOR2 5             | HOR2 6             | H082 7             | HORD A             | 11000 0                   |                       |                       |                                                                                                    |
| V=34.047                 | V=55.017               | V=55.337             | V=54.567           | V=55.727           | V=54.927           | V=54.617           | V=54.41            | 17 V=54.65                | HOR2_10<br>7 V=54.257 |                       |                                                                                                    |
|                          |                        |                      |                    |                    |                    |                    |                    |                           |                       |                       |                                                                                                    |
| *** MTCD2<br>HOR2_1      | Start at<br>HOR2_2     | 11-09-2019<br>HOR2_3 | 10:15:09<br>HOR2 4 | HOR2 5             | HOR2 6             | H0R2 7             | HOR2 8             | H082 9                    | HOR2 10               |                       |                                                                                                    |
| 11-09-2019<br>V=55.301   | 10:23<br>V=55.717      | V=55.841             | V=55.003           | V=56.510           | V=55.635           | V=55.209           | V=55.13            | 0V=55.130                 | V=54.941              |                       |                                                                                                    |
| T=12.9                   | T=12.9                 | T=12.9               | T=12.8             | T=13.0             | T=13.1             | T=13.1             | T=13.1             | T=13.1                    | T=13.3                |                       |                                                                                                    |
|                          |                        |                      |                    |                    |                    | Termin             | al                 |                           |                       |                       |                                                                                                    |
| File Edit V              | liow Search            | Terminal H           | elp                |                    |                    | Tertim             | iai                |                           |                       |                       |                                                                                                    |
| Hie cuit •               | Tew Search             | 1Circlina            | cip                |                    |                    |                    |                    | annande de more re-ance-  |                       |                       |                                                                                                    |
| RS485<br>Fifo init       | init start<br>00000000 | :                    |                    |                    |                    |                    |                    |                           |                       |                       |                                                                                                    |
| Fifo init<br>Fifo init   | 00000000               |                      |                    |                    |                    |                    |                    |                           |                       |                       |                                                                                                    |
| UART chann               | el nr. 0 .<br>ODE RCV  | enable               |                    |                    |                    |                    |                    |                           |                       |                       |                                                                                                    |
| DeadC0de =<br>status 0x0 | 0xDEADCOD              | 3                    |                    |                    |                    |                    |                    |                           |                       |                       |                                                                                                    |
| VP Er                    | nable<br>Enable        |                      |                    |                    |                    |                    |                    |                           |                       |                       |                                                                                                    |
| Calculated               | d offset               | VER2 3               | VER2_4             | VER2_5             | VER2_6             | VER2_7<br>V=54.777 | VER2_8<br>V=54.217 | VER2_9 V<br>V=54.297 V    | /ER2_10<br>/=48.857   |                       |                                                                                                    |
| VER2_1<br>V=54.597       | V=54.387               | V=54.607             | V=54.447           | V=54.527           | V=SHIDT            |                    |                    |                           |                       |                       |                                                                                                    |
|                          |                        |                      | 16:12              |                    |                    | raa 7              | VER2 8             | VER2_9 V                  | ER2_10                |                       |                                                                                                    |
| *** MTCD2                | Start at<br>VER2_2     | 11-09-2019<br>VER2_3 | VER2_4             | VER2_5<br>V=55.767 | VER2_6<br>V=55.411 | /=55.914           | V=55.519<br>T=23.1 | V=55.712 V<br>T=23.2 T    | =11.1                 |                       |                                                                                                    |
| V=55.781                 | V=55.727<br>T=22.8     | V=55.701<br>T=22.7   | T=22.7             | T=22.8             | 1=22.9             |                    |                    | Carlo and                 |                       |                       |                                                                                                    |
| al                       | 1-1                    |                      |                    |                    |                    |                    |                    |                           |                       |                       | -                                                                                                    |
| a best of                | narade.txt             |                      |                    |                    |                    |                    |                    | Contraction of the second | and the second second | and the second second | COLUMN STREET, STREET, |

Photo 1. If "- 11.1" is seen only for non-existing VER\_10, than the device is working correctly.

If "- 11.1" is seen not only for VERT\_10, the following procedure should be applied (similar to restart):

- a. first press CTRL-C
- b. type:
- for horizontal if "-11.1" seen for HOR:

cd /mnt/horizontal/ ./start\_MTCD2\_HOR.sh

for vertical if "-11.1" seen for VERT:
 cd /mnt/vertical/
 ./start\_MTCD2\_VER.sh

| WPJET4 | GCU @ NCBJ                            | Date           | Page     |
|--------|---------------------------------------|----------------|----------|
| GCU    | MTCD2@NCBJ, FB@NCBJ<br>UPDATED MANUAL | September 2019 | 12 of 13 |

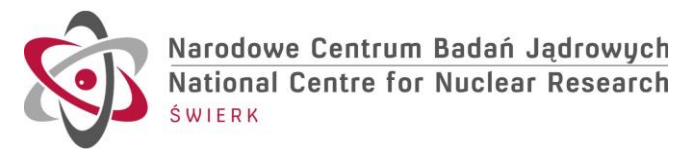

|                                                                                                    | 1                            |
|----------------------------------------------------------------------------------------------------|------------------------------|
|                                                                                                    | ATE                          |
|                                                                                                    | Color Management             |
|                                                                                                    |                              |
| Tensital                                                                                                    | 000                          |
| Tate and bodocoo<br>Tate and bodocoo<br>Tate and bodocoo<br>Tate and bodocoo<br>SUBAT chargel and i enable<br>DEADCOUE RTY<br>DeadCoose and Enable<br>VP Enable<br>Tenp Readput<br>Tenp Readput<br>                                                                                                    | 100                          |
| HOR 1 HOR 2 HOR 3 HOR 4 HOR 5 HOR 6 HOR 7 HOR 8 HOR 9 HO<br>V-54,727 V-53,257 V-54,597 V-54,597 V-55,137 V-54,747 V-54,547 V-54,717 V-54,257 V-<br>V-54,727 V-54,547 V-54,547 V-54,597 V-54,747 V-54,547 V-54,547 V-54,717 V-54,257 V-<br>7                                                                                                    | 6 10<br>54 397               |
| *** Start at 09-08-2019 15:05/48 HOR 5 HOR 6 HOR 7 HOR 8 HOR 9 HOR 1 HOR 2 HOR 3 HOR 4 HOR 5 HOR 6 HOR 7 HOR 8 HOR 9 HOR 1 HOR 2 HOR 9 HOR 9 HOR 10:08-2019 07:22:48 PATLIRE: HOR WART Bead timeout from channel 1 v=55.181 v=55.352 v=54.484 v v=55.948 v=55.948 v=56.948 v=56.948 v=56.948 v=56.948 v=56.948 v=56.948 v=56.948 v=56.948 v=56.948 v=56.948 v=56.948 v=56.948 v=56.948 v=5                                                                                                    | 96, 18<br>-15, 164<br>-15, 0 |
| Ule Edit View Search Terminal Help<br>                                                                                                    | 528                          |
| =31.677 V=31.72 ************************************                                                                                                    | 10                           |
| Teep Readout VER.4 VER.3 V=54.277 V=54.237 V=54.237 V=54.                                                                                                    | 10                           |
| <pre>v== Start at 09-08-2010 15:00:43 VER.5 VER.5 VER.6 VER.7 VER.5 v== VER.3 VER.4 VER.5 VER.6 VER.1 v=&gt;5.002 v=&gt;4.833 v=&gt;5.022 v= v== VER.1 VER.2 v=&gt;6.000 V=&gt;5.496 V=&gt;5.496 V=&gt;6.872 v=&gt;5.496 V=&gt;6.872 v=&gt;1.1.1 v=&gt;1.1.1</pre> | (vertical)                   |
| 09-88-2019 10:27:27 y=55:384<br>y=55:184<br>T=11:1 T=17:6 T=17:6 (horizontal) 28 commands_2019070                                                                                                    |                              |
| Termical                                                                                                    |                              |
|                                                                                                    | E                            |
| uter terms                                                                                                    |                              |

Photo 2. Necessary to restart FilterBox – 11.1 seen for some detectors in HOR or VER.

| WPJET4 | GCU @ NCBJ                            | Date           | Page     |
|--------|---------------------------------------|----------------|----------|
| GCU    | MTCD2@NCBJ, FB@NCBJ<br>UPDATED MANUAL | September 2019 | 13 of 13 |